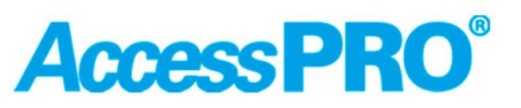

### Tarjeta de nueva generación con puerto Ethernet

### Guía de usuario

Ene 2022, la edición 0.5

Sin permiso por escrito, la copia, revisión o traducción están prohibidas, a menos de contar con derechos de autor.

Si hay algún cambio de información se harán avisos adicionales.

En ACCESSPRO, los únicos productos y servicios de seguridad proporcionados se enumeran en las declaraciones de garantía expresas. Esta guía no debe ser interpretarse como una declaración de garantía adicional. ACCESSPRO no será responsable por errores técnicos, omisiones en caso de editar este documento.

Introducción

La tarjeta controladora de nueva generación de ACCESSPRO utiliza comunicación por puerto Ethernet (TCP/IP),

El usuario simplemente abre el sitio web de Windows, ingresa la dirección IP, puede realizar la operación. Ofrece una velocidad de comunicación mucho más rápida que la tarjeta controladora antigua de última generación con puerto Rs232, solo toma un pocos segundos para enviar comandos y descargar archivos de registro de velocidad del sitio web para los usuarios.

Sugerimos que el usuario use el sistema informático Windows 7 y Windows 10 y abra el sitio web por

**Microsoft Edge o Google Chrome** 

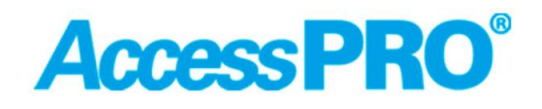

Radar de velocidad con puerto de red

#### Parte I Tarjeta.

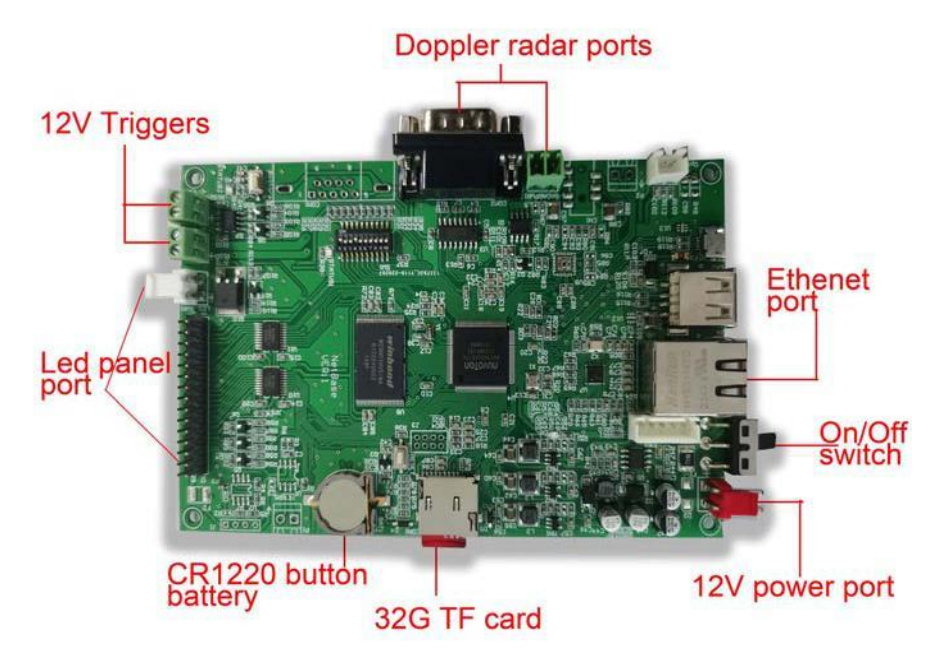

Cinco puertos en la tarjeta controladora

A.-Puertos de radar Doppler

12 V CC

C. Tarjeta de almacenamiento TF

B. Paneles LED

D. Puerto de comunicación Ethernet

E. Cable de alimentación para entrada de alimentación de F. Puertos de activación de 12 V

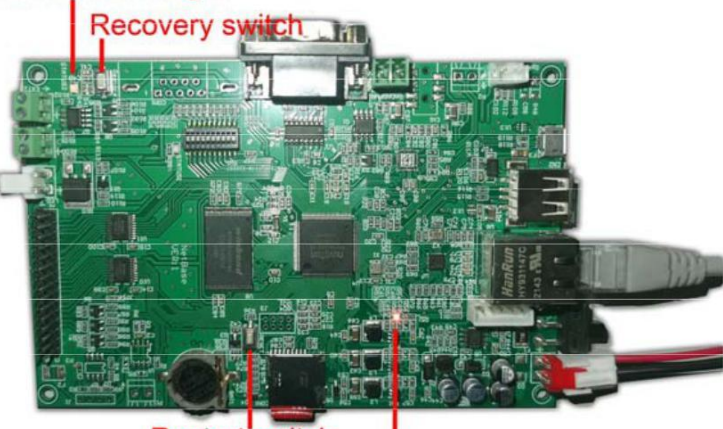

#### Yellow flash status light

Restart switch Red power indicator light

1. Después de prender, se encenderán dos indicadores: la luz

indicadora roja ,significa que la alimentación está encendida

La luz de estado en amarillo parpadeará, significa que el programa se está ejecutando

- 2. Interruptor de recuperación: manténgalo presionado durante 5 segundos, la tarjeta del controlador principal se recuperará a la configuración de fábrica.
- 3. Interruptor de reinicio: manténgalo presionado durante 5 segundos para reiniciar la tarjeta controladora.

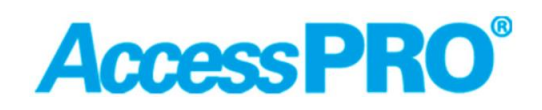

#### Parte II Conexiones de cables de red

Conecte el cable de alimentación con el puerto de alimentación de 12 voltios y también conecte el puerto Ethernet con el cable de red local

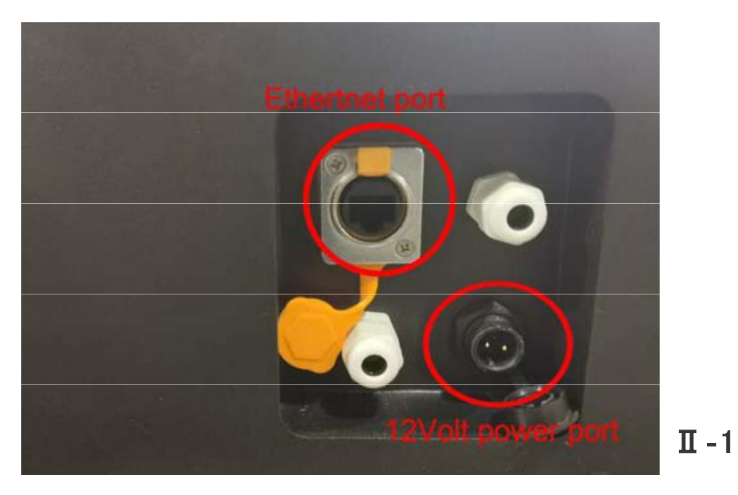

El usuario puede optar por conectar el otro extremo del cable de red en un enrutador o con la computadora. 1. Cuando el cable del otro extremo está conectado con un concentrador (ver imagen II -2) para el uso de varias computadoras en una red de área local, el cable de red puede ser un cable de línea paralela o un cable cruzado

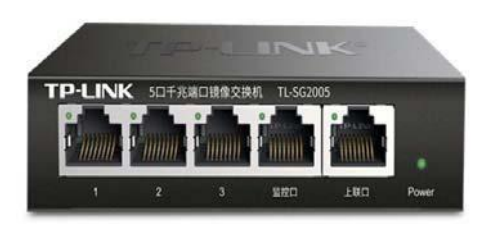

Ш-2

2. Cuando el otro extremo del cable está conectado directamente con la computadora (ver imagen II -3), el cable de red debe cruzar el cable T568A/T568B(ver imagen II -4)

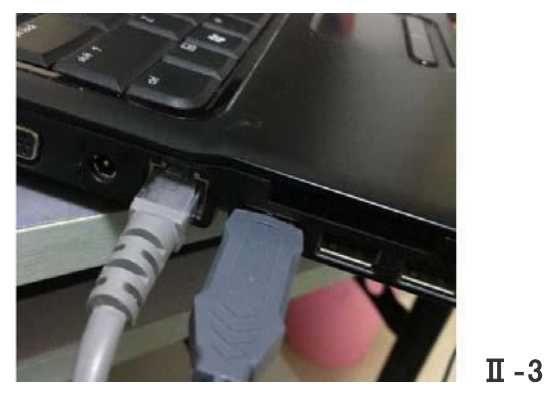

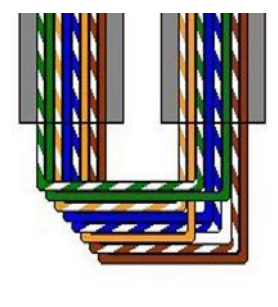

Cross-over

II -4

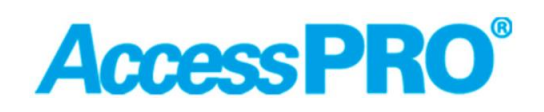

#### Parte II configuración de parámetros

III-1-Sugerimos que el usuario use el sistema informático y Windows 10 y abra el sitio web de Microsoft Edge o Google Chrome

#### Introduzca la dirección IP predeterminada 192.168.1.59

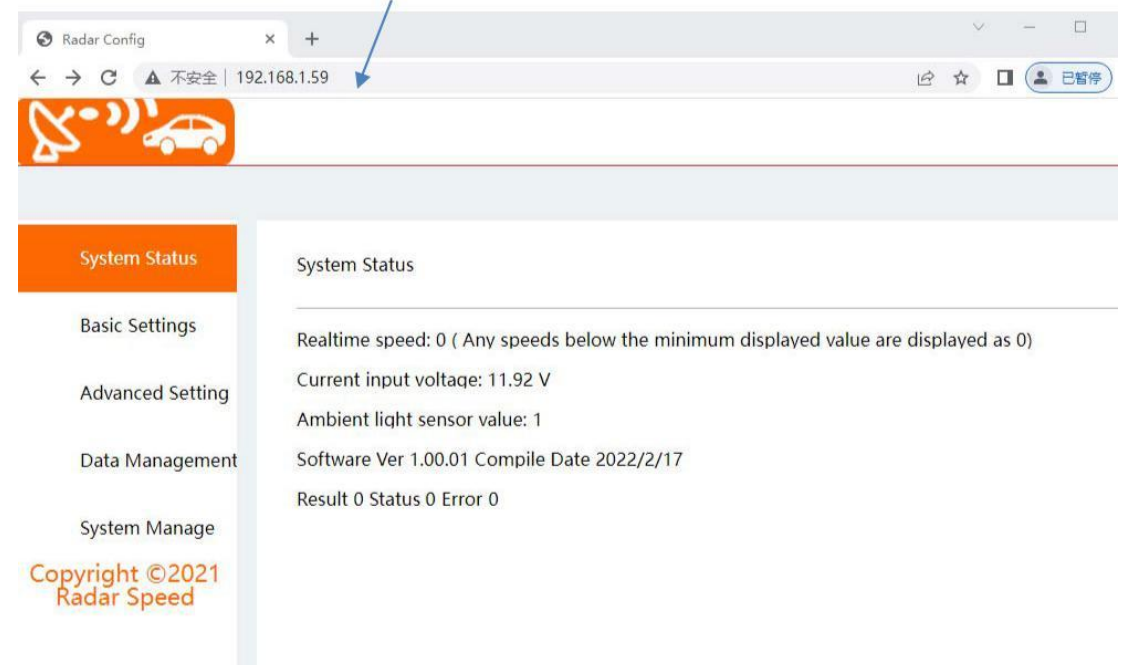

#### El usuario puede seleccionar la versión en inglés aquí

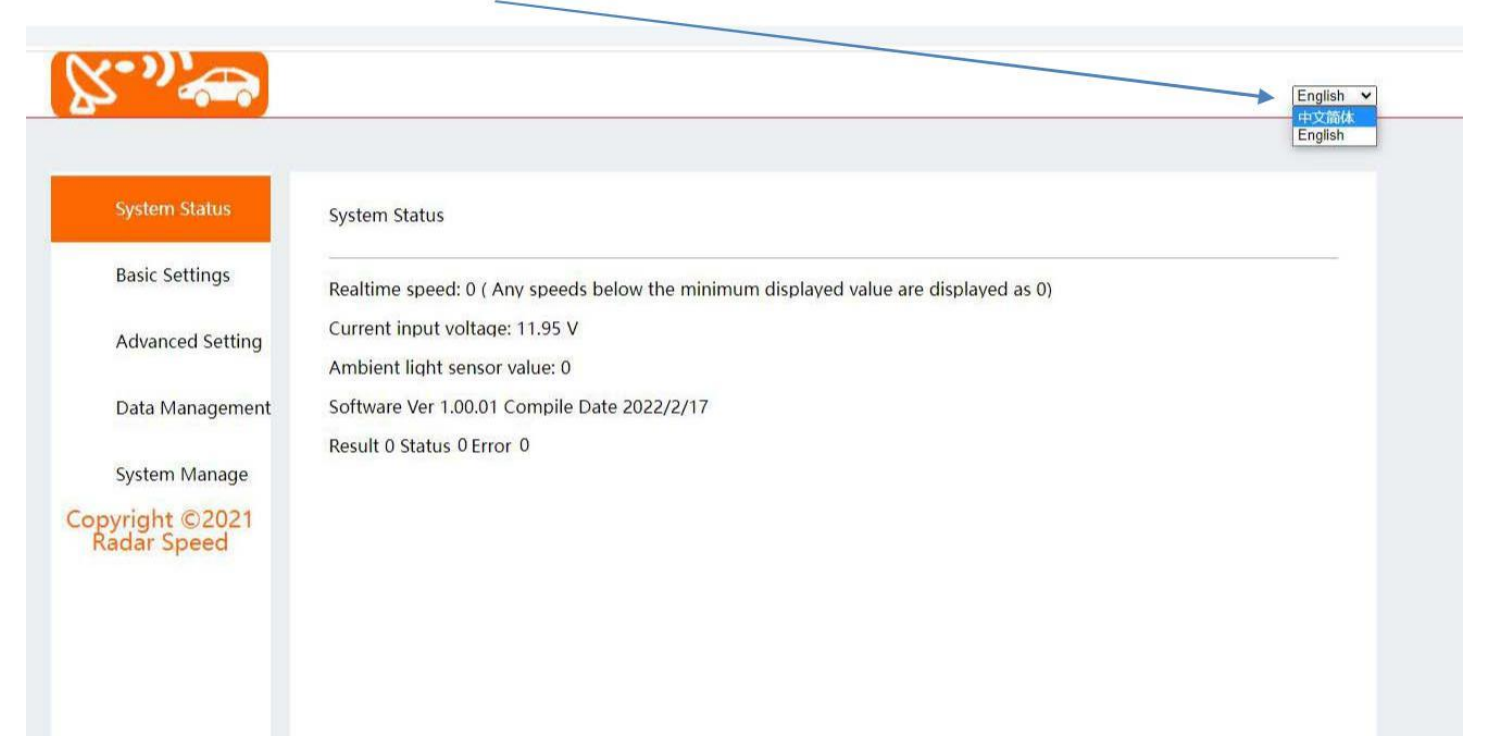

#### Radar de velocidad con puerto de red

#### ParteIII - 2. Ajustes básicos

| System Status    | Basic Settings                                                                                  |           |
|------------------|-------------------------------------------------------------------------------------------------|-----------|
| Basic Settings   | Speed Zone Limit 60                                                                             |           |
| Advanced Setting | Underspeed Display Green V Effect Static V Display Time                                         | 0.6Second |
| Data Management  | Overspeed Display     Red • Effect Static • Display Time       Brightness Mode Manual •     30% | 0.6Second |
| System Manage    | Save                                                                                            |           |
| pyright ©2021    |                                                                                                 |           |

A. Límite de zona de velocidad: Deslice el punto redondo, el límite de velocidad se puede seleccionar de 10 a 199
B. Pantalla de baja velocidad / alta velocidad:
Haga clic en el menú desplegable, seleccione el color del LED Verde/Rojo
Haga clic en el menú desplegable, seleccione el efecto de visualización
(Estático/Dinámico) Deslice el punto redondo para seleccionar el tiempo de
espera de visualización (Sugerencia de 0,6 segundos)
c. Modo de brillo: Haga clic en el menú desplegable para seleccionar el modo
manual / automático, deslice el punto redondo para seleccionar el nivel de brillo
10%-100% (sugerido 60%-70%), clic en <Guardar> para guardar la configuración
y aparecerá un cuadro de diálogo de verificación.

| +                              |                        |                                        |           |
|--------------------------------|------------------------|----------------------------------------|-----------|
| 192.168 1.59                   |                        |                                        |           |
| (X~")*                         |                        |                                        |           |
|                                |                        |                                        |           |
| System Status                  | Basic Settings         |                                        |           |
| Basic Settings                 | Speed Zone Limit 60 🖛  | •                                      |           |
| Advanced Setting               | Underspeed Display     | Green 🗸 Effect Static 🗸 Display Time 🗬 | 0.6Second |
|                                | Overspeed Display      | Red 👻 Effect Static 👻 Display Time 🗬   | 0.6Second |
| Data Management                | Brightness Mode Manual | • 60%                                  |           |
| System Manage                  | Save                   | $\bigcirc$                             |           |
| Copyright ©2021<br>Radar Speed |                        | $(\checkmark)$                         |           |
|                                |                        |                                        |           |
|                                |                        |                                        |           |
|                                |                        | Ok                                     |           |

### ParteIII - 3. Configuración avanzada / Configuración de radar: (No es necesario que el usuario configure aquí, se configurarán en fábrica)

A. Unidades de velocidad: haga clic en el menú desplegable, seleccione KMH (kilómetro por hora) / MPH (milla por hora)

B. Sensibilidad (fuerza de detección del radar Doppler o rango de detección)

Haga clic en el menú desplegable, seleccione el nivel 1-9 (8 default)

C. Modo de detección de objetivos: Haga clic en el menú desplegable, seleccione el objetivo más cercano o el más rápido (el valor predeterminado es el más cercano)

D. Modo de detección de tráfico: Haga clic en el menú desplegable, seleccione Acercándose / Retrocediendo / Bidireccional (el

valor predeterminado es Acercándose)

E. Establecer ángulo: Deslice el punto redondo para seleccionar el ángulo de 0 a 30 grados (el valor predeterminado es 10)

| 8.1.59                         |                                    |
|--------------------------------|------------------------------------|
| X*"                            |                                    |
|                                |                                    |
|                                |                                    |
| System Status                  | Radar Settings                     |
| Basic Settings                 | Velocity Units KMH ~               |
| Advanced Setting               | Sensitivity 8 V                    |
| Radar Settings                 | Traffic Detection Mode Approaching |
| External Port                  | Set Cosine Anale 10Anale           |
| Misc Settings                  | Save                               |
| Data Management                |                                    |
| System Manage                  |                                    |
| Copyright ©2021<br>Radar Speed |                                    |
|                                |                                    |

Haga clic en <Guardar> para guardar la configuración y aparecerá un cuadro de diálogo de verificación.

| 192.168.1.59                   |                                    |
|--------------------------------|------------------------------------|
| [𝔅•»]<br>♠                     |                                    |
|                                |                                    |
| System Status                  | Radar Settings                     |
| Basic Settings                 | Velocity Units KMH V               |
| Advanced Setting               | Sensitivity 8                      |
| <u>Radar Settings</u>          | Traffic Detection Mode Approaching |
| External Port                  | Set Cosine And                     |
| Misc Settings                  |                                    |
| Data Management                |                                    |
| System Manage                  |                                    |
| Copyright ©2021<br>Radar Speed | 6                                  |
|                                |                                    |

#### Configuración avanzada / Opción de puerto externo:

#### A. Trigger 1 / Trigger 2: Haga clic en el menú desplegable para seleccionar Desactivado / Exceso de velocidad

#### / Alta velocidad / Movimiento del vehículo / Siempre encendido

. Deshabilitado: Trigger desactivado.

- . Baja velocidad: Trigger para vehículos de velocidad segura
- Alta velocidad: Activado para vehículos con Alta velocidad
- Movimiento de vehículos: disparador para detectar vehículos en movimiento

. Siempre encendido: Trigger activo todo el tiempo

B.Salida: Haga clic en el menú desplegable para seleccionar tipo de salida Nivel alto / Nivel bajo / Flash /Flashing...

### C. Tiempo de visualización: deslice el punto redondo para seleccionar el tiempo de activación del rele de 0 a 10 segundos

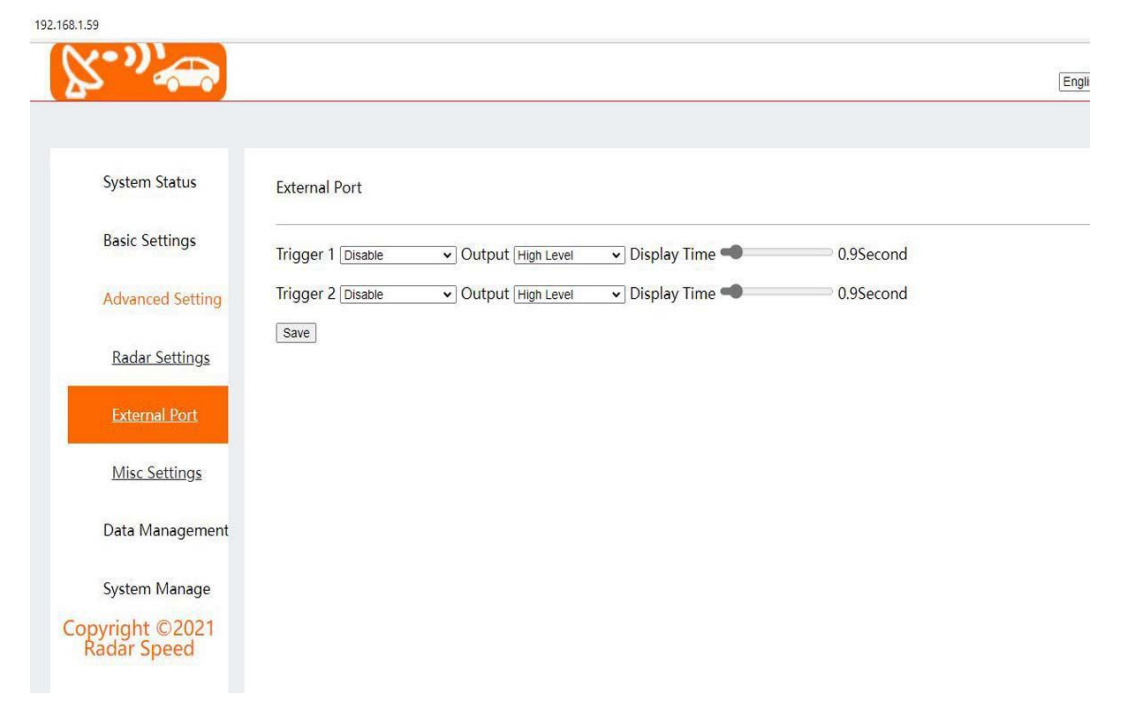

#### Haga clic en <Guardar> para guardar la configuración y aparecerá un cuadro de diálogo de verificación.

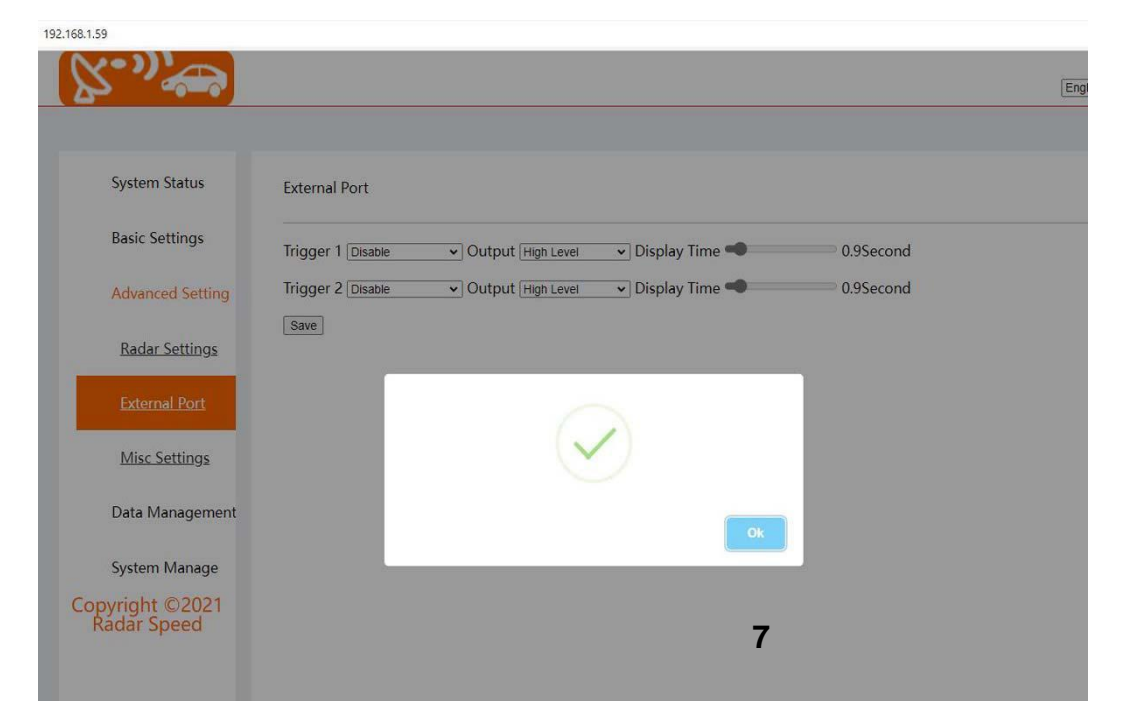

#### Radar de velocidad con puerto de red

#### III-4. Gestión de datos

Marque el archivo de datos y haga clic en <Descargar>, todo el archivo se descargará del sitio web

Si el usuario marca Eliminar después de la descarga, todos los archivos se eliminarán de la tarjeta TF después de la descarga.

| <u> </u>                       |                                                                                                    |
|--------------------------------|----------------------------------------------------------------------------------------------------|
| System Status                  | Data Management 2Delete after download                                                                                            |
| Basic Settings                 | Select File Name Size                                                                                                    |
| Advanced Setting               | 20211227.csv         2921783           20050101.csv         1096539           20211220.csv         20610                          |
| Data Management                | <ul> <li>20211222.csv 385885</li> <li>20211223.csv 2911800</li> <li>20211224.csv 2913723</li> <li>20211225.csv 2914874</li> </ul> |
| System Manage                  | 20211226.csv         1996346           20050104.csv         169200           20050105.csv         315797                          |
| Copyright ©2021<br>Radar Speed | 20211228.csv 18/3233<br>20220112.csv 102926                                                                                       |
|                                | DownLoad                                                                                                    |

|                                                                     | NS 2                             |
|---------------------------------------------------------------------|----------------------------------|
|                                                                     | 10211228.esv<br>17开文计            |
|                                                                     | 19 20211227.cev<br>19开文/社        |
| ata Management ⊡Delete after download                               | 1 20211225.cpv<br><u> 東川市文化社</u> |
|                                                                     | 「通 20211223.csv<br>打开文は主         |
| ielect File Name Size<br>20211227.csv 2921783                       | 低 <u>約</u> 20211224 (5).csv      |
| 20050101.csv 1096539<br>20211220.csv 20610<br>20211222 csv 385885   | 個面 20220112.cpv<br>11万文(年        |
| 20211223.csv 2911800<br>20211224.csv 2913723                        | 30211225.cpv     11元元共           |
| 20211225.csv 2914874<br>20211226.csv 1996346<br>20050104.csv 169200 | 電査 20050105.csv<br>12开文法         |
| 20050105.csv 315797<br>20211228.csv 1873233<br>20220112.csv 102926  | (法) 20050104.crv<br>町井文は         |
| Downl part                                                          | 電波 20050101 (7).csv<br>打开文件      |
|                                                                     | ●記 20211222.esv<br>打开文件          |
|                                                                     | 作品 20211220.esv<br>打开式は          |
|                                                                     | 言智更多                             |

#### III-5. Gestión del sistema/Hora del sistema

Haga clic en < Match Host Time > para hacer coincidir la misma hora con la computadora local.

| ·"~)               |             |         |           |    |         |    |        |
|--------------------|-------------|---------|-----------|----|---------|----|--------|
|                    |             |         |           |    |         |    |        |
| System Status      | System Time |         |           |    |         |    |        |
| Basic Settings     | Date:       | 2022    | Year -    | 1  | Month - | 12 | Dav    |
| Advanced Setting   | Time        | 14      | Hour      | 20 | Minuto  | 21 | Second |
| Data Management    | Time.       | Match H | lost Time | 50 |         | 21 |        |
| System Manage      | Save        | materi  |           |    |         |    |        |
| <u>System Time</u> |             |         |           |    |         |    |        |
| IP Address         |             |         |           |    |         |    |        |
| Backup & Recove    |             |         |           |    |         |    |        |
| tools              |             |         |           |    |         |    |        |
|                    |             |         |           |    |         |    |        |

Haga clic en < Guardar> para guardar la configuración y aparecerá un cuadro de diálogo de verificación.

| 192.168.1.59                   |             |         |          |                   |    |        |
|--------------------------------|-------------|---------|----------|-------------------|----|--------|
| (×**)                          |             |         |          |                   |    |        |
|                                |             |         |          |                   |    |        |
| System Status                  | System Time |         |          |                   |    |        |
| Basic Settings                 | Date:       | 2022    | Year - 1 | Month -           | 12 | Day    |
| Advanced Setting               | Time:       | 14      | Hour: 3  | 0 <i>Minute</i> : | 21 | Second |
| Data Management                |             | Match H | ost Time |                   |    |        |
| System Manage                  | Save        |         |          |                   |    |        |
| System Time                    |             |         | C        | $\checkmark$      |    |        |
| IP Address                     |             |         |          |                   |    | Ok     |
| Backup & Recove                |             |         |          |                   |    | _      |
| tools                          |             |         |          |                   |    |        |
| Copyright ©2021<br>Radar Speed |             |         |          |                   |    |        |

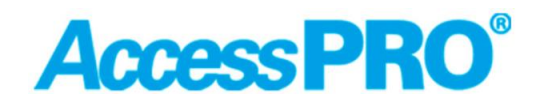

Radar de velocidad con puerto de red

#### Administración del sistema / Dirección IP

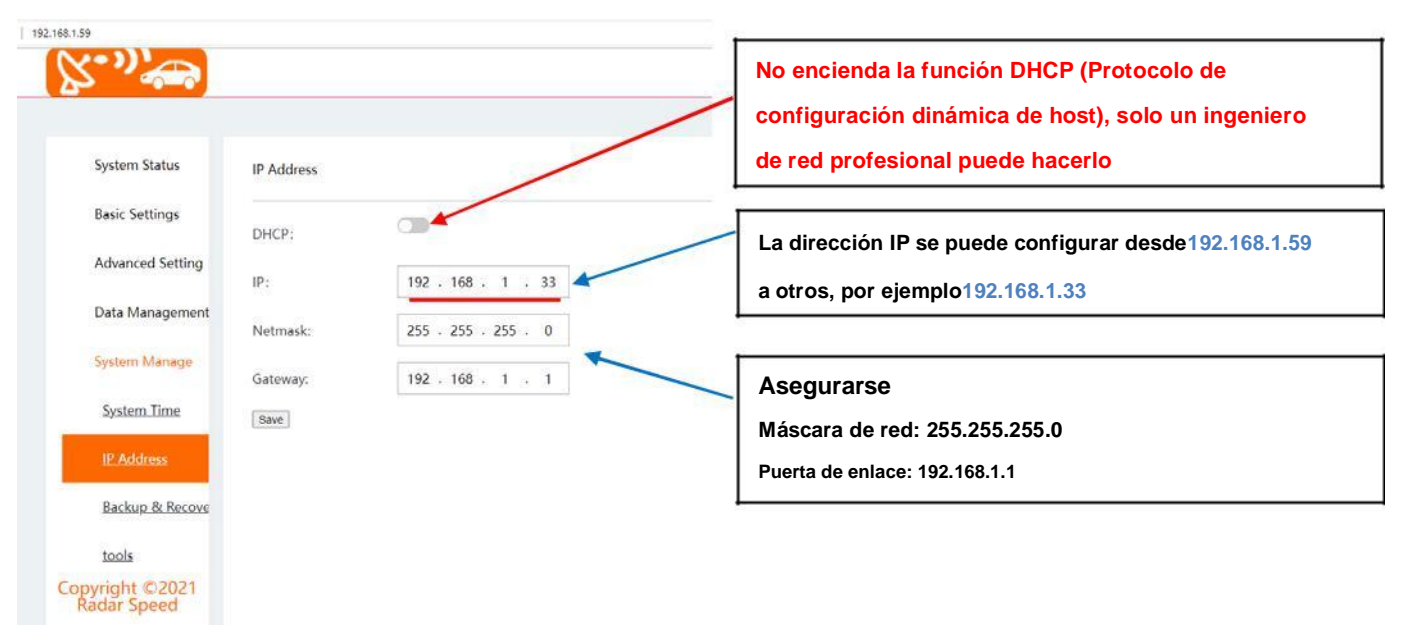

Si el usuario establece una nueva dirección IP y hace clic en <Guardar>, aparecerá un diálogo (la modificación es exitosa después del reinicio)

| ystem Status           | IP Address |                                              |  |
|------------------------|------------|----------------------------------------------|--|
| isic Settings          | DHCP:      |                                              |  |
| Ivanced Setting        | IP:        | 192 . 168 . 1 . 59                           |  |
| ita Management         | Netmask:   | 255 . 255 . 255 . 0                          |  |
| stein Manage           | Gateway:   | warning                                      |  |
| ystem Time             | Save       | The modification is successful after restart |  |
| P Address              |            | OK                                           |  |
| ackup & Recove         |            |                                              |  |
| ools                   |            |                                              |  |
| ight ©2021<br>ar Speed |            |                                              |  |
|                        |            |                                              |  |

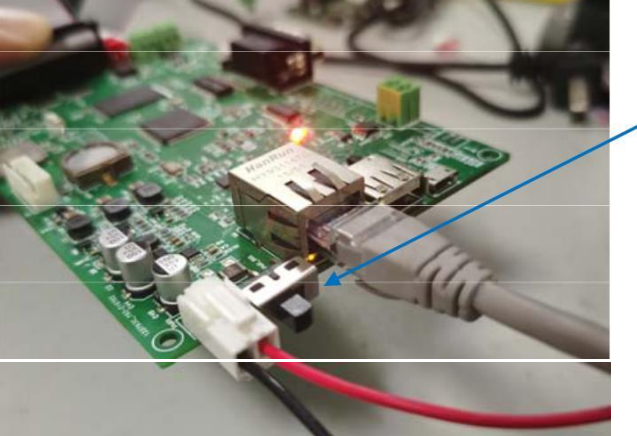

Reinicie el interruptor de encendido en la tarjeta del controlador

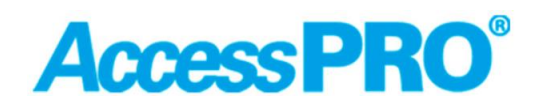

#### Radar de velocidad con puerto de red

| System Status    | IP Address |                     |
|------------------|------------|---------------------|
| Basic Settings   | DHCP:      |                     |
| Advanced Setting | IP:        | 192 . 168 . 1 . 33  |
| Data Management  | Netmask:   | 255 . 255 . 255 . 0 |
| System Manage    | Gateway:   | 192 . 168 . 1 . 1   |
| System Time      | Save       |                     |
| IP Address       |            |                     |
| Backup & Recove  |            |                     |

#### Administración del sistema/Dirección IP

| 33<br><b>5* "}</b> |                                                                                         |
|--------------------|-----------------------------------------------------------------------------------------|
| На                 | ga clic en <reiniciar> para reiniciar la energía de la tarjeta controladora</reiniciar> |
| System Status      | tools                                                                                   |
| Basic Settings     | Reboot Recovery Default Cfg.                                                            |
| Advanced Setting   |                                                                                         |
| Data Management    |                                                                                         |
| System Manage      | Haga clic en <recovery cfg="" default="">, luego reinicie la energía de la</recovery>   |
| System Time        | tarjeta del controlador, todos los parámetros volverán a la                             |
| IP Address         | Nota: la dirección IP se cambiará a la dirección                                        |
| Backup & Recove    | predeterminada 192.168.1.59                                                             |
| tools              |                                                                                         |